## **TUTORIEL**

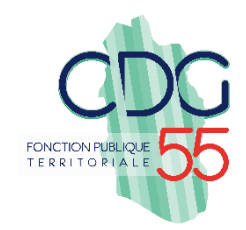

# Saisine des dossiers de Promotion Interne - via AGIRHE

Dans le menu :

- 1. Cliquez sur « L. D. Gestion » pour ouvrir la liste déroulante.
- 2. Cliquez sur « Promotion interne » pour ouvrir la liste déroulante.
- 3. Cliquez sur « Nouvelle demande ».

| Sent ▼ 1 Collectivité ▼ | EL. D. Gestion                                   | nces 🔻 | Prévention - | 네 Statistiqu          | es 🔹 🖹 Documents 🔹 |
|-------------------------|--------------------------------------------------|--------|--------------|-----------------------|--------------------|
| de bord                 | Lignes Directrices de Ge<br>Avancements de grade | estion |              |                       |                    |
| 2. Promotion            | Promotion interne                                | ×      | Nouvelle de  | emande<br>ossiers an: | smettre au CDG     |

4. Selectionnez le cadre d'emplois et le grade pour lequel vous souhaitez créer un dossier puis « Valider ».

Dans l'exemple, nous allons saisir un dossier pour le grade de « rédacteur principal de 2<sup>ème</sup> classe ».

Agent 🔹 Agent 🔹 🏛 Collectivité 🔹 🗮 L. D. Gestion 🔹 🥵 Instances 🔹 🚯 Prévention 👻

| Indiquer le cadre d'emploi et le grade | de promotion du dossier à créer    |   |
|----------------------------------------|------------------------------------|---|
| Cadre d'emplois                        | rédacteurs territoriaux            | • |
| Grade                                  | rédacteur principal de 2ème classe | • |
|                                        | + Valider 4. Valider               |   |

5. Vous allez maintenant accéder au formulaire de saisie d'une demande de promotion interne

| Cliquez sur le bouton +                      | <u>et renseignez les champs</u>           |                             |                         |                                                                                                    |
|----------------------------------------------|-------------------------------------------|-----------------------------|-------------------------|----------------------------------------------------------------------------------------------------|
|                                              |                                           | Dossier de promotion interr | ne                      | <b>B</b> . Une fois le nom de l'agent sélectionné, une                                                   |
| Collectivité<br>Gestionnaire                 | collectivite test Sélectionnez un contact |                             | Sélectionnez le contact | partie des informations se<br>remplit automatiquement.<br>Veillez à compléter les<br>éléments manquants. |
| Nom prénom (grade) de l'agent                | A. Sélectionnez le nom de l'agent         | <b>•</b> Q                  |                         |                                                                                                    |
| Date de naissance                            |                                           |                             |                         |                                                                                                    |
| Adresse                                      |                                           |                             | Adresse suite           |                                                                                                    |
| Code postal                                  |                                           |                             | Ville                   |                                                                                                    |
| Situation actuelle                           |                                           |                             |                         |                                                                                                    |
| Grade                                        |                                           | <b>v</b>                    | Echelon                 |                                                                                                    |
| Date de nomination stagiaire                 |                                           |                             |                         |                                                                                                    |
| Date de nomination dans le cadre<br>d'emploi |                                           |                             |                         |                                                                                                    |
| Ancienneté dans son grade actuel             |                                           |                             |                         |                                                                                                    |
| Modalités d'accès au cadre d'emploi          |                                           | •                           |                         |                                                                                                    |

6. <u>En selectionnant le contact, le mail s'affiche automatiquement.</u> Si aucun contact n'est proposé, cela signifie que vous ne l'avez pas encore renseigné.

| PROPOSITION DE PROMOTION IN       | TERNE                   |               |            |                           |                     |                          |   |
|-----------------------------------|-------------------------|---------------|------------|---------------------------|---------------------|--------------------------|---|
| Cadre d'emplois                   | rédacteurs territoriaux |               | •          | Grade                     | rédacteur           | principal de 2ème classe | • |
| Consulter les conditions statutai | res                     |               |            |                           |                     |                          |   |
| Profil du candidat                |                         |               |            |                           |                     |                          |   |
| Intitulé du poste                 | RESPONSABLE RH          |               |            |                           |                     |                          |   |
| Effectifs de la collectivité      | 9                       |               |            |                           |                     |                          |   |
| Agents encadrés                   | 2                       |               |            |                           |                     |                          |   |
| Diplômes                          |                         |               |            | Λ                         |                     |                          |   |
| Niveau de diplôme                 | Baccalauréat            |               | •          | Sélectionnez le niveau de | diplôme de l'agent. |                          |   |
| Formation                         |                         |               |            |                           |                     | _                        |   |
| Saisissez toutes les              | + Ajouter               |               |            |                           |                     |                          |   |
| formations réalisées par          | Date de début           | Date de fin [ | Durée en j | ours Type                 | Intitulé            |                          |   |
| dernières années en               | Aucune ligne            |               |            |                           |                     |                          |   |
| relation avec le poste visé       |                         | Total:        | 0 jours    | 1                         |                     |                          |   |
| (15 jours maxi)                   |                         |               |            |                           |                     |                          |   |

### **Exemples de formation**

Formation

| + Ajouter     |                                                                                         |                |                                                                  |                         |   |   |
|---------------|-----------------------------------------------------------------------------------------|----------------|------------------------------------------------------------------|-------------------------|---|---|
| Date de début | Date de fin                                                                             | Durée en jours | Туре                                                             | Intitulé                |   |   |
| 13/05/2019    | 15/05/2019                                                                              | 3              | formation de perfectionnement                                    | Gestion du temps        | ľ | Î |
| 15/02/2018    | 16/02/2018                                                                              | 2              | formation de professionnalisation tout au<br>long de la carrière | Etat-civil              | ľ | Î |
| 10/01/2022    | 18/05/2022                                                                              | 4              | formation suite à l'affectation sur un poste à responsabilité    | Entretien-Professionnel | ľ | ī |
|               | Total:                                                                                  | 9 jours        |                                                                  |                         |   |   |
|               | IMPORTANTLe nombre de jours<br>obtenu ici devra être<br>renseigné dans<br>« Formation » |                |                                                                  |                         |   |   |

| Evaluation du candidat                                                                                                    |                                                                                                    |            |                                                                                                    |
|----------------------------------------------------------------------------------------------------|----------------------------------------------------------------------------------------------------|------------|----------------------------------------------------------------------------------------------------|
| Durée de service dans le grade actuel                                                                                           | de 3 à 5 ans                                                                                                    |            | Liste déroulante : sélectionnez la durée de service de l'agent dans le grade actuel                                                             |
| Concours et examens professionnels du grade au cours des 10 dernières années                                                    | <ul> <li>Formation de préparation à un concours ou examen de la catégorie choisie : OUI</li> <li>Formation de préparation à un concours ou examen de la catégorie choisie : NON</li> </ul>                                                                            |            |                                                                                                    |
| Présentation à un concours et examen de la catégorie choisie (2 sessions maximur<br>sur les 10 dernières années) : 1ère session | <sup>n</sup> Non admissible                                                                                                    |            | <u>Aucun</u> : si l'agent ne s'est jamais<br>présenté à un concours<br><u>Non admissible</u> : si l'agent s'est<br>présenté mais n'a pas réussi |
| Présentation à un concours et examen de la catégorie choisie (2 sessions maximur<br>sur les 10 dernières années) : 2ème session | n Non admissible                                                                                                    |            | Admissible : l'agent a réussi les<br>épreuves écrites mais pas l'oral                                                                           |
| Diplômes, certifications, VAE (Diplôme le plus élevé détenu par l'agent                                                         | Bac +2 (niveau 5)                                                                                                    |            |                                                                                                    |
| Mode de recrutement : réussite à l'examen professionnel de promotion interne le<br>cas échéant                                  | <ul> <li>O Oui</li> <li>Les agents ayant réussi l'examen professionnel obtiennent 10 poin</li> <li>Non</li> </ul>                                                                                                    | ıts.       |                                                                                                    |
| Mode d'entrée / recrutement dans le corps / cadre d'emplois actuel                                                              | Autre mode (recrutement direct)                                                                                                    |            |                                                                                                    |
| Avancement au grade actuel                                                                                                    | Ancienneté                                                                                                    |            | 2 réponses<br>possibles.                                                                                                    |
| Activités extra professionnelles                                                                                                | <ul> <li>Elu dans une instance représentative du personnel / mandat d'élu local</li> <li>Secouriste / pompier volontaire / réserve civile, sanitaire ou militaire, bénévolat associatif* * seules les activités d'Engagement Citoyen sont prises en compte</li> </ul> | s réperto: | riées dans le Compte                                                                                                    |

### Dans les questions suivantes, vous avez la possibilité de cocher ou de sélectionner une seule réponse.

| Fonctions actuelles                                                                                                    | Fonctions de conception                                                                                                    |                                                                                     |  |  |  |
|----------------------------------------------------------------------------------------------------|----------------------------------------------------------------------------------------------------|-------------------------------------------------------------------------------------|--|--|--|
| Fonctions d'encadrement                                                                                                    | Fonctions d'encadrement N+2                                                                                                    |                                                                                     |  |  |  |
| Expertise particulière                                                                                                    | <ul> <li>Non mentionnée</li> <li>Polyvalence</li> <li>Expertise particulière dans un domaine (RH, finances, marchés publics, urbanisme, gestion des déchets, eau et assainissement)</li> </ul>                            |                                                                                     |  |  |  |
| Maître d'apprentissage / Formateur / Tuteur / Assistant de prévention                                                                                                    | O Oui<br>O Non                                                                                                    |                                                                                     |  |  |  |
| Ordre de présentation du dossier par l'employeur                                                                                                    | 1 seul agent proposé                                                                                                    |                                                                                     |  |  |  |
| Nomination envisagée par l'employeur                                                                                                    | O Oui<br>O Non                                                                                                    |                                                                                     |  |  |  |
| Nombre de passages du dossier aux promotions internes antérieures                                                                                                    | <ul> <li>Un</li> <li>Deux</li> <li>Trois</li> <li>Quatre</li> <li>Cinq</li> </ul>                                                                                                    |                                                                                     |  |  |  |
| Formation continue : stages réalisés au cours des 5 dernières années en relation avec le poste visé (formation d'intégration exclue) 15 jours maximums                                                                                                    | Un Sélectionnez le nombre<br>« Formation ». Dans notre                                                                                                    | de jours comptabilisé dans l'onglet<br>e exemple, il y a 9 « <b>neuf</b> » jours de |  |  |  |
| Appréciation du supérieur hiérarchique / autorité territoriale. Critères appréciés<br>sur les compte-rendu des entretiens professionnels des 3 dernières années 1 poi<br>par année d'évaluation pour chaque critère : RÉALISATION DES OBJECTIFS                                      | <ul> <li>Réalisation des objectifs en 2021</li> <li>Réalisation des objectifs en 2020</li> <li>Réalisation des objectifs en 2019</li> </ul>                                                                               |                                                                                     |  |  |  |
| Appréciation du supérieur hiérarchique / autorité territoriale. Critères appréciés<br>sur les compte-rendu des entretiens professionnels des 3 dernières années 1 poi<br>par année d'évaluation pour chaque critère : COMPÉTENCES TECHNIQUES                                         | s  Compétences techniques en 2021 int  Compétences techniques en 2020 Compétences techniques 2019                                                                                                    | Vous avez la<br>possibilité de<br>cocher toutes les<br>cases (2021,                 |  |  |  |
| Appréciation du supérieur hiérarchique / autorité territoriale. Critères appréciés<br>sur les compte-rendu des entretiens professionnels des 3 dernières années 1 poi<br>par année d'évaluation pour chaque critère : QUALITÉS RELATIONNELLES                                        | s  Qualités relationnelles en 2021 int  Qualités relationnelles en 2020 Qualités relationnelles en 2019                                                                                                    | 2020 et 2019) si<br>les critères<br>énumérés ont été<br>reconnus lors des           |  |  |  |
| Appréciation du supérieur hiérarchique / autorité territoriale. Critères appréciés<br>sur les compte-rendu des entretiens professionnels des 3 dernières années 1 poi<br>par année d'évaluation pour chaque critère : CAPACITÉS D'ENCADREMENT                                        | s □ Capacités d'encadrement en 2021<br>int □ Capacités d'encadrement en 2020<br>□ Capacités d'encadrement en 2019                                                                                                    | entretiens<br>professionnels<br>des années citées.                                  |  |  |  |
| Appréciation du supérieur hiérarchique / autorité territoriale. Critères appréciés<br>sur les compte-rendu des entretiens professionnels des 3 dernières années 1 poi<br>par année d'évaluation pour chaque critère : CAPACITÉS D'EXPERTISE OU<br>EXERCICE D'UNE FONCTION SUPÉRIEURE | <ul> <li>Capacités d'expertise ou exercice d'une fonction supérieure</li> <li>Capacités d'expertise ou exercice d'une fonction supérieure</li> <li>Capacités d'expertise ou exercice d'une fonction supérieure</li> </ul> |                                                                                     |  |  |  |

#### Pièces à fournir

#### Ces pièces pourront être transmises en format PDF (10Mo maximum) après la validation de la demande.

Pièces obligatoires en gras

- Courrier de l'agent
  - Rapport détaillé de la collectivité

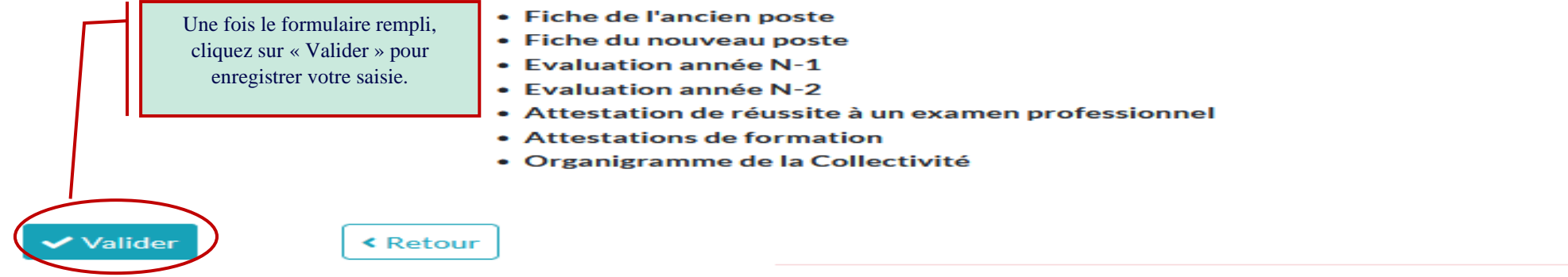

### 7. Une fois que vous avez cliqué sur le bouton « Valider », les informations ci-dessous s'afficheront.

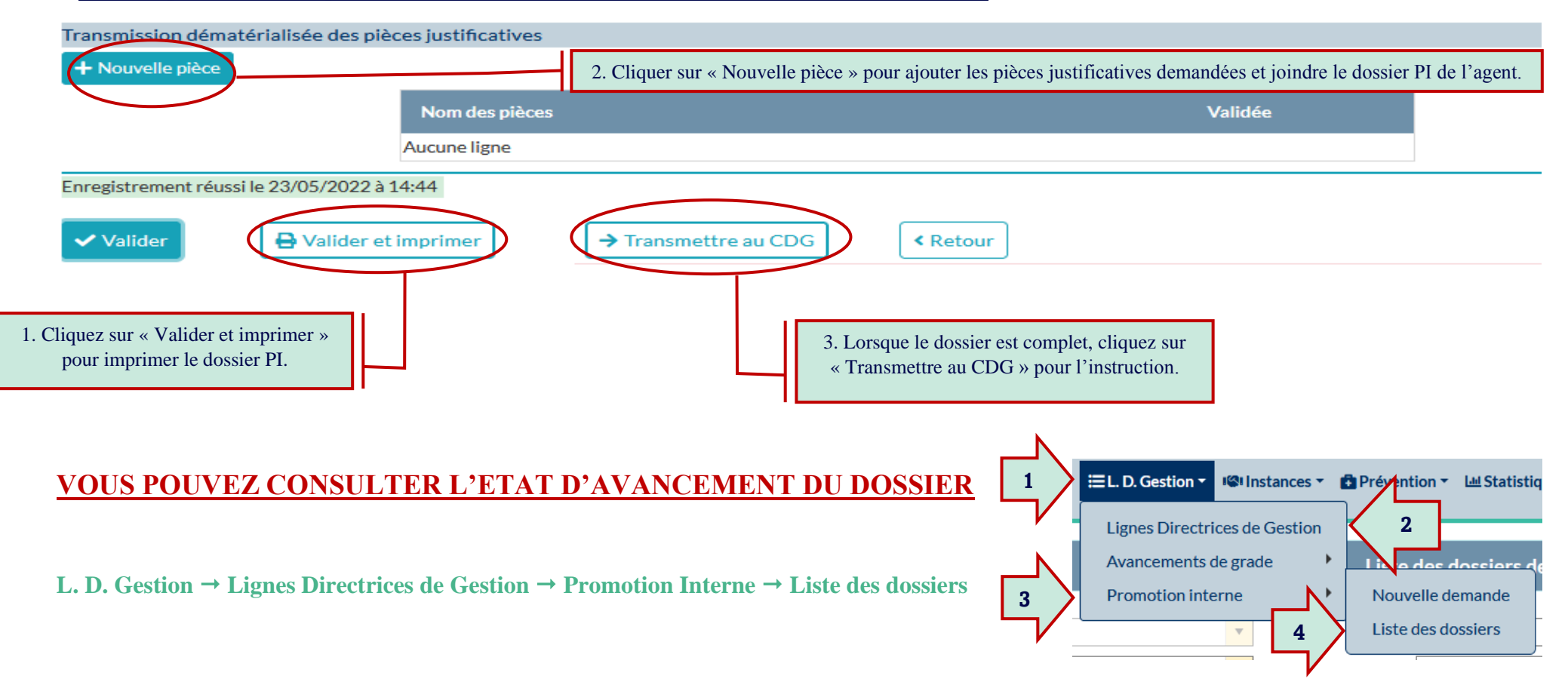